Алматы (7273)495-231 Ангарск (3955)60-70-56 Архангельск (8182)63-90-72 Астрахань (8512)99-46-04 Барнаул (3852)73-04-60 Белгород (4722)40-23-64 Благовещенск (4162)22-76-07 Брянск (4832)59-03-52 Владивосток (423)249-28-31 Владикавказ (8672)28-90-48 Владимир (4922)49-43-18 Волгоград (844)278-03-48 Вологда (8172)26-41-59 Воронеж (473)204-51-73 Екатеринбург (343)384-55-89 Иваново (4932)77-34-06

Ижевск (3412)26-03-58 Иркутск (395)279-98-46 Казань (843)206-01-48 Калининград (4012)72-03-81 Калуга (4842)92-23-67 Кемерово (3842)65-04-62 Киров (8332)68-02-04 Коломна (4966)23-41-49 Кострома (4942)77-07-48 Краснодар (861)203-40-90 Красноярск (391)204-63-61 Курган (3522)50-90-47 Курск (4712)77-13-04 Липецк (4742)52-20-81 Магнитогорск (3519)55-03-13

Россия +7(495)268-04-70

Москва (495)268-04-70 Мурманск (8152)59-64-93 Набережные Челны (8552)20-53-41 Нижний Новгород (831)429-08-12 Новосибирск (383)227-86-73 Ноябрьск (3496)41-32-12 Омск (3812)21-46-40 Орел (4862)44-53-42 Оренбург (3532)37-68-04 Пенза (8412)22-31-16 Пермь (342)205-81-47 Петрозаводск (8142)55-98-37 Псков (8112)59-10-37

Казахстан +7(7172)727-132

Ростов-на-Дону (863)308-18-15 Рязань (4912)46-61-64 Самара (846)206-03-16 Санкт-Петербург (812)309-46-40 Саратов (845)249-38-78 Севастополь (8692)22-31-93 Симферополь (3652)67-13-56 Смоленск (4812)29-41-54 Сочи (862)225-72-31 Ставрополь (8652)20-65-13 Сургут (3462)77-98-35 Сыктывкар (8212)25-95-17 Тамбов (4752)50-40-97

Киргизия +996(312)96-26-47

Тверь (4822)63-31-35 Тольятти (8482)63-91-07 Томск (3822)98-41-53 Тула (4872)33-79-87 Тюмень (3452)66-21-18 Улан-Удэ (3012)59-97-51 Ульяновск (8422)24-23-59 Уфа (347)229-48-12 Хабаровск (4212)92-98-04 Чебоксары (8352)28-53-07 Челябинск (351)202-03-61 Череповец (8202)49-02-64 Чита (3022)38-34-83 Якутск (4112)23-90-97 Яроспавль (4852)69-52-93

#### crn@nt-rt.ru || https://lcmeter.nt-rt.ru/

### LC-ON THE GO<sup>™</sup> Wireless WiFi Adapter

P/N 81538

Set-up and Connection Guide

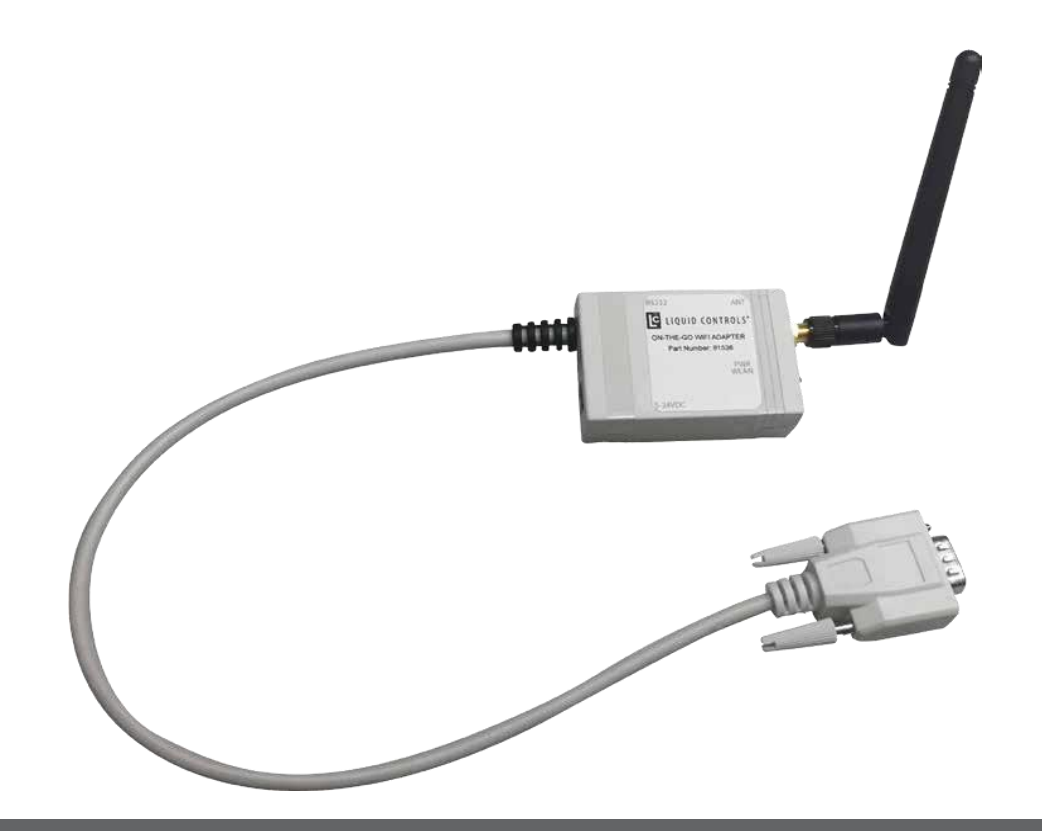

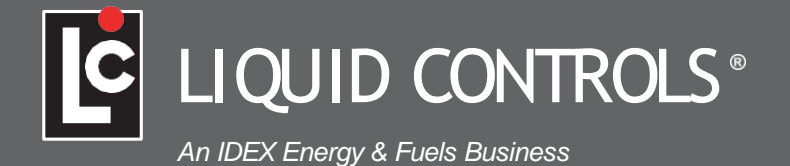

### **PUBLICATION UPDATES AND TRANSLATIONS**

The most current English versions of all Liquid Controls publications are available on our web site. It is the responsibility of the local distributor to provide the most current version of LC manuals, instructions, and specification sheets in the

required language of the country, or the language of the end user to which the products are shipping. If there are questions about the language of any LC manuals, instructions, or specification sheets, please contact your local distributor. The documentation is only complete when used in combination with the relevant documentation for the wifi adapter.

All rights reserved. It is prohibited to reproduce this documentation, or any part thereof, without the prior written authorization of Liquid Controls, LLC.

Content is subject to change without notice.

05/2017 LC-ON THE GO™ Wireless WiFi Adapter

© Copyright 2017 by Liquid Controls, LLC.

#### WARNING

Before using this product, read and understand the instructions.

Save these instructions for future reference.

All work must be performed by qualified personnel trained in the proper application, installation, and maintenance of equipment and/ or systems in accordance with all applicable codes and ordinances.

Failure to follow the instructions set forth in this publication could result in property damage, personal injury, or death from fire and/or explosion, or other hazards that may be associated with this type of equipment.

Â

### TABLE OF CONTENTS

| I. Basic Set Up                                  | 4   |
|--------------------------------------------------|-----|
| II. Connecting to a Single Meter System          | 7   |
| III. Connecting to an Existing Dual Meter System | 8   |
| IV. Connecting to a New Dual Meter System        | 9   |
| V. Connecting to EZ Command or EZ Command Lite   | .12 |

### I. BASIC SETUP

Follow this Quick Start Guide to get your unit up and running fast. The LC-ON THE GO<sup>™</sup> WiFi Adapter contains

the following items: wireless WiFi module and antenna. It requires a lap-pad adapter 81514 (single meter systems) or multiplexer box E25352 (dual meter systems.

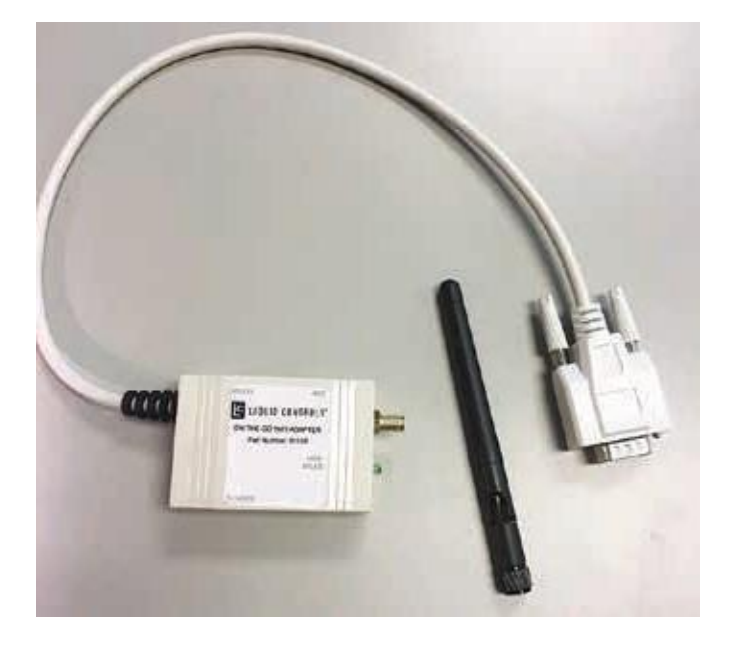

Also required (sold separately):

Lap pad adapter (81514) for single meter system

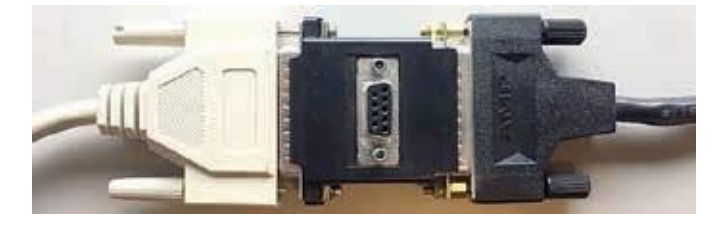

#### OR

Multiplexer box (E25352) for dual meter system

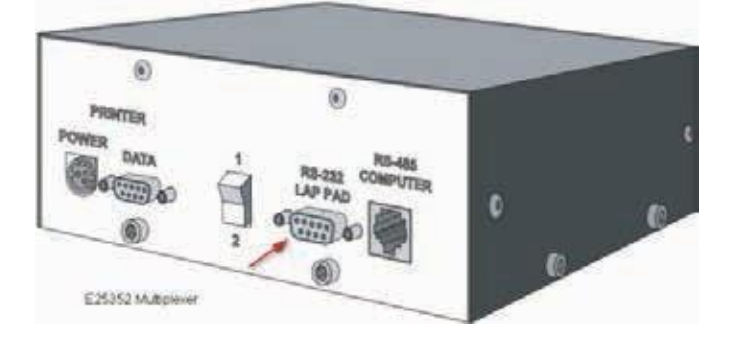

- 1. Install antenna onto the Wireless WiFi module.
- 2. Plug the DB9 connector into the lap pad adapter or the RS-232 Lap Pad female DB9 connection on the multiplexer.

The WiFi adapter will receive power through the lap pad adapter or the multiplexer box. The green light on the adapter will illuminate when power is applied to the register.

#### 3. Go to Settings or Wireless Network Connections to find the wireless SSID on your Apple or Android wireless device, or laptop computer.

Search for available WiFi networks. With power to the adapter, the wireless module will broadcast its own unique SSID. The default SSID is XpicoWiFi\_ xxxxx, where xxxxx are the last six characters of the unique xPico Wi-Fi serial number on the back of the adapter. For example, if the serial number on the label is 0080A3A07AA0, then the SSID would be xPicoWiFi\_A07AA0. Click on the XpicoWiFi SSID link to display the connect screen.

Note: The SSID can be customized by the user. (See section 5. Entering the Liquid Controls Configuration Mode.

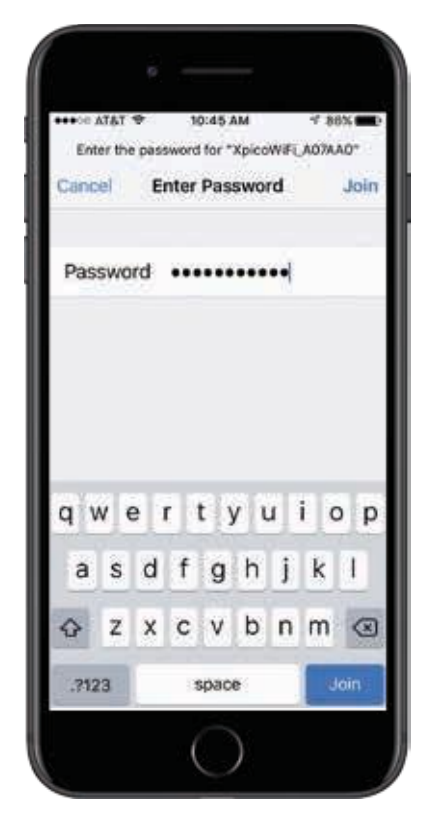

#### 4. Making the WiFi connection

The default security for the XpicoWiFi Soft AP is WPA2.

The factory default password is the same for all WiFi adapter devices.

#### Password: onthegowifi

Note: the password can be changed via the configuration interface (See section 5. Entering the Liquid Controls Configuration Mode)

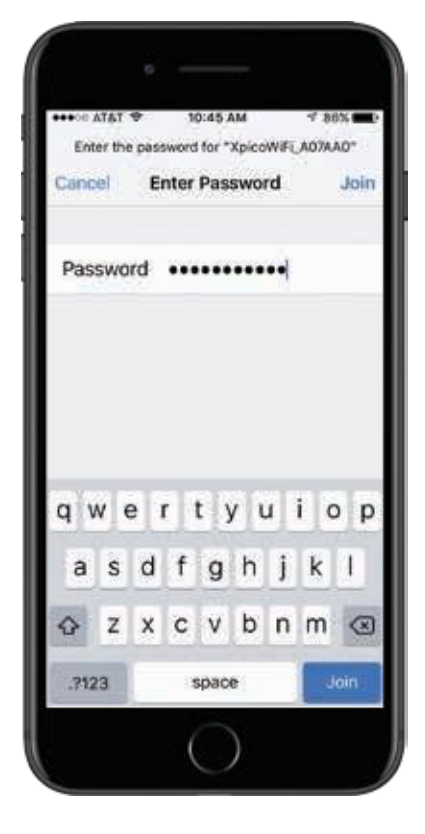

#### 5. Entering the Liquid Controls Configuration Mode

Connect to the WiFi via local Windows™ PC or Tablet.

Open a web browser and navigate to 192.168.0.1.

Enter default User Name and Password. (Note: both are case sensitive).

User Name: admin

#### Password: PASSWORD

| Windows Securit                                                                                                    | ×                   |
|----------------------------------------------------------------------------------------------------|---------------------|
| iexplore<br>The server 192.168.0.1 is asking for your user na                                                                            | e and password. The |
| server reports that it is from config.<br>Warning: Your user name and password will be<br>authentication on a connection that isn't secu | ent using basic     |
| admin                                                                                                    |                     |
|                                                                                                    |                     |
| ✓ Remember my credentials                                                                                                    |                     |
|                                                                                                    | OK Cancel           |

### I. BASIC SETUP

#### 6. Default Key Configuration Settings

| Product Information |                             |                 |
|---------------------|-----------------------------|-----------------|
| Product Type:       | +Pica/NK                    |                 |
| Firmware Version    | 1.4.8 3R28                  |                 |
| Build Date:         | Oct 22 2015                 | 10.65.25        |
| Serial Number:      | 008M3A37A                   | 40              |
| Optime:             | 0 days 07:32                | 01              |
| Permanent Config:   | taved.                      |                 |
| Network Settings    | COLUMN STATE                | 50150           |
| MAC Address:        | 00.80.A3.A0                 | IA.AD           |
| Interface ap0       |                             |                 |
| State               | Up                          |                 |
| \$SID:              | XplcoiA#LA                  | 17AA8           |
| Security Suite:     | 9842                        |                 |
| IP Address:         | 192.168.0.12                | 1               |
| Interface witerill  |                             |                 |
| Connection State:   | Disconnected                | 0               |
| Line Sotings        |                             |                 |
| Line 1:<br>LCR      | 19200, None.<br>Tunnië      | B. T. None      |
| Line &              | 5600, None 6<br>Command Lin | 1. None         |
| Terrielling         | Accept                      | Connect<br>Mode |
| Turnel 1:           | Welling                     | Disabled        |
| Turnhel 2:          | Inhibited                   | Inhibited       |

| GuickConnect<br>Status 🖓                                                                                                    | Line 1 Une 2         |                                          |                          | The flame is fol diaplay purposes<br>any |
|----------------------------------------------------------------------------------------------------|----------------------|------------------------------------------|--------------------------|------------------------------------------|
| ARS Credentials<br>Cleck                                                                                                    | Status Configuration |                                          |                          |                                          |
| Device<br>Disgroutce                                                                                                    | LCR Cor              | figuration                               |                          |                                          |
| Discovery<br>File Dysleen                                                                                                    | Narre.               | Configuration<br>LCR                     | Balan                    |                                          |
| Une                                                                                                    | State:               | CEnabled Disabled                        | Enabled                  |                                          |
| Hoten                                                                                                    | Protocol:            | Tunnel 📴                                 | Turnel                   |                                          |
| Economic Internation                                                                                                    | Baud<br>Rate:        | 19200 📑 bits per second                  | 19203 bits per<br>second |                                          |
| HID.                                                                                                    | Paritys              | Note D                                   | None                     |                                          |
| Batwork                                                                                                    | Data Bits:           | 10                                       | 0                        |                                          |
| And a state of the state of the | Stop Bits:           | 10                                       | 1                        |                                          |
| Uniore                                                                                                    | Flow<br>Control      | None                                     | None                     |                                          |
| WILAN PROTISIA                                                                                                    | Orp<br>Timer;        | «Four Character Poliods»<br>milliseconds |                          |                                          |
|                                                                                                    | Threahold            | 100 bytes                                |                          |                                          |

| GuickConnect<br>Status @            |                | Turned Accession inverse<br>Local Schemes where Ecompositor<br>attornet orginates from the network. |  |
|-------------------------------------|----------------|----------------------------------------------------------------------------------------------------|--|
| AES Credentiale<br>Clysik<br>Device |                | Ratus Line Packing<br>Connect Disconnect                                                            |  |
| Discovery                           | Tunnel 1 Acc   | ept Configuration                                                                                   |  |
| File Dystem                         | Vode:          | Anay                                                                                                |  |
| Line                                | Local Port.    | 10001 📖                                                                                             |  |
| Woders                              | Protocol.      | 104 🔁                                                                                               |  |
| Ernsletter                          | Plush Line:    | C Enabled C Disabled                                                                                |  |
| HITP                                | Block Line:    | Enabled Obsabled                                                                                    |  |
| lideath                             | Block Network: | Enabled Clashied                                                                                    |  |
| Pewer                               | Pessward.      | (#)                                                                                                 |  |
| Umm                                 |                |                                                                                                    |  |
| WLAN Profiles                       |                |                                                                                                    |  |

#### 7. Changing the SSID:

Enter the Admin Screen and click on NETWORK, "LINK" and "Configuration"

Click on the SSID and assign a new SSID.

Click to submit the new SSID. The unit will update and disconnect. Re-establish the connection by finding the new SSID and entering the passphrase.

| GuickConnect<br>Etuilue 🛛                                                             |                                                                                  | ap0 wlan0                                                                                                    | These selfings perform to the<br>Access Palet in the device.<br>Champer take effect were datade.<br>After same the interger, re- |
|---------------------------------------------------------------------------------------|----------------------------------------------------------------------------------|----------------------------------------------------------------------------------------------------|----------------------------------------------------------------------------------------------------|
| Clock                                                                                 |                                                                                  | Access Plant                                                                                                    |                                                                                                    |
| Device<br>Disgrammen<br>Discovery                                                     |                                                                                  |                                                                                                    |                                                                                                    |
| The Contemp                                                                           | All second second                                                                |                                                                                                    |                                                                                                    |
| HTTP                                                                                  | Access Po                                                                        | bint ap0 Configuration                                                                                                    |                                                                                                    |
| ettip<br>Line                                                                         | Access Po                                                                        | Dint ap0 Configuration                                                                                                    | -                                                                                                    |
| eTSP<br>Une<br>Dedam<br>Desiden                                                       | Access Po<br>SSID:<br>Guest:                                                     | xicolWF1 %-66  Enabled  Disabled                                                                                                    | 7                                                                                                    |
| erspe<br>Jone<br>Renderer<br>Denstaation<br>Renderer                                  | Access Po<br>SSID:<br>Guest:<br>Channel:                                         | XuouWP1 % 6                                                                                                    | 1                                                                                                    |
| ettik<br>Joa<br>Dodam<br>Dodam<br>Dodam<br>Dodam<br>Dodam<br>Dotaci                   | Access Po<br>SSID:<br>Guest:<br>Channel:<br>Suite:                               | xpound ap0 Configuration xpounder \$5.66 * Enabled Obsabled 1 WPAX O                                                                                                    |                                                                                                    |
| e (* 129)<br>Jones<br>Dorschaftson<br>Hanniber<br>K 179<br>Nelwork<br>Nelwork         | Access Po<br>SSID:<br>Guest:<br>Channel:<br>Suite:<br>Encryption:                | xpenumers to 6  xpenumers to 6  xpenumers to |                                                                                                    |
| ef 119<br>Line<br>Dockey<br>Dockey<br>Rondellen<br>Norther<br>Notes<br>Notes<br>Ladie | Access Po<br>SBID:<br>Guest:<br>Channel:<br>Suite:<br>Encryption:<br>Passphrase: | Krowner See     See     S    |                                                                                                    |

#### 8. Changing the Password:

Enter the Admin Screen and click on NETWORK, "LINK" and "Configuration"

Click on Password and assign a new password.

Click to submit the new SSID. The unit will update and disconnect. Re-establish the connection by finding the new SSID and entering the passphrase.

|                     |                   | ap0 wlan0                      | These sellings periods to the<br>Access Pased in the device.<br>Changes take affect instructurely.<br>After taken of the taken on |
|---------------------|-------------------|--------------------------------|----------------------------------------------------------------------------------------------------|
| Clock               |                   | Interface Link                 |                                                                                                    |
| Disgrammen          |                   | Status Configuration           |                                                                                                    |
| File System<br>HTTP | Access Po         | Access Point ap0 Configuration |                                                                                                    |
|                     | SSID:             | Xusco/WP1_%-6s                 |                                                                                                    |
| Emoletian           | Guest:            | * Enabled O Disabled           |                                                                                                    |
|                     | Channel:          | 1                              |                                                                                                    |
| Network             | Suite:            | WPA3 -                         | 1.1                                                                                                    |
| Roway (             | Encryption:       | RCCMP TKIP                     |                                                                                                    |
| Nº N. DO            | Passphrase:       |                                |                                                                                                    |
| the set of the      | Mode: Always Up Y |                                |                                                                                                    |

### **II. CONNECTING TO A SINGLE METER SYSTEM**

#### 9. Setting Up A Single Meter System

A single meter system consists of a meter, an electronic register and a printer. The ON THE GO WiFi adapter may be used to communicate with the register using Lap Pad adapter 81514. Connect the Lap Pad adapter to the printer and data cable (81513-series). Connect the ON THE GO WiFi adapter to the lap pad adapter. The green power light on the ON THE GO WiFi adapter will illuminate when the system is powered. A separate power supply is not required.

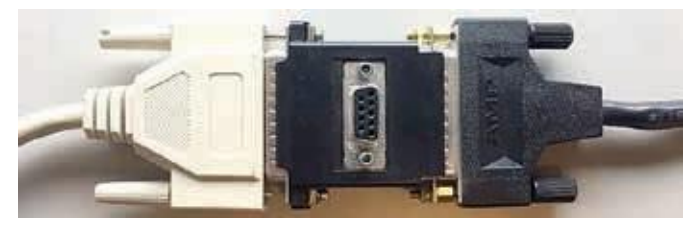

Lap pad adapter (81514) for single meter system

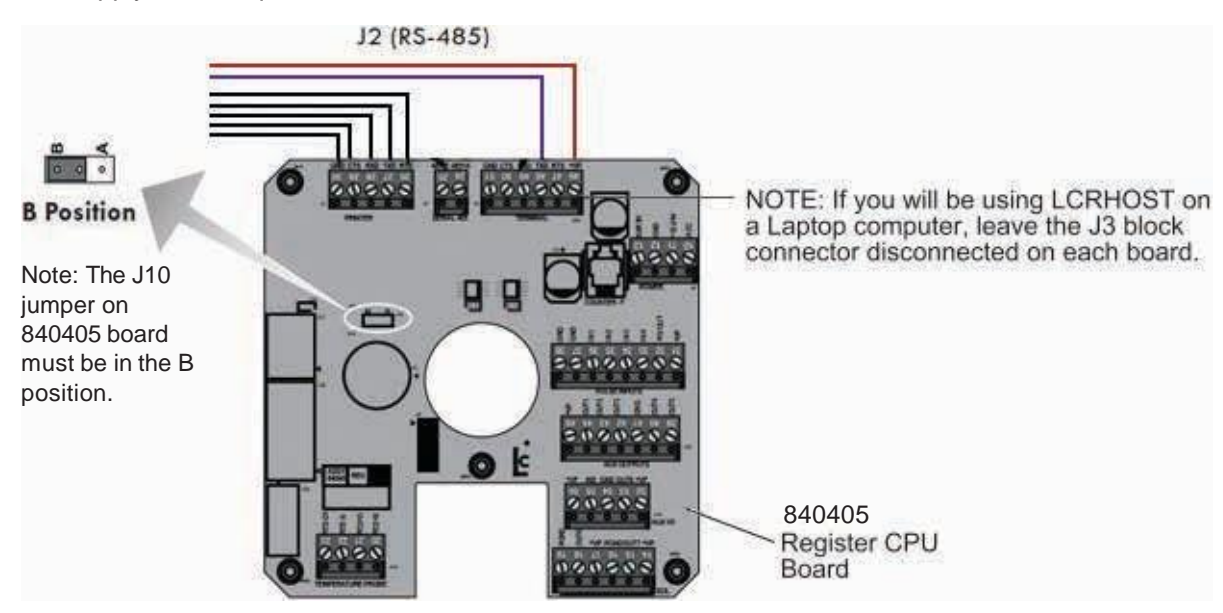

#### 10. Setting up a Dual Meter System -**Existing System.**

A dual meter system consists of 2 meters, 2 electronic registers, a multiplexer box and a printer.

- a. Set the Internal Jumpers. Using a 5/64" Allen wrench, remove the 8 black socket head screws and remove the cover of the multiplexer box.
- b. Locate JP5 and move the jumper from the CTS position to the 12V position.
- c. Replace the cover on the multiplexer box.

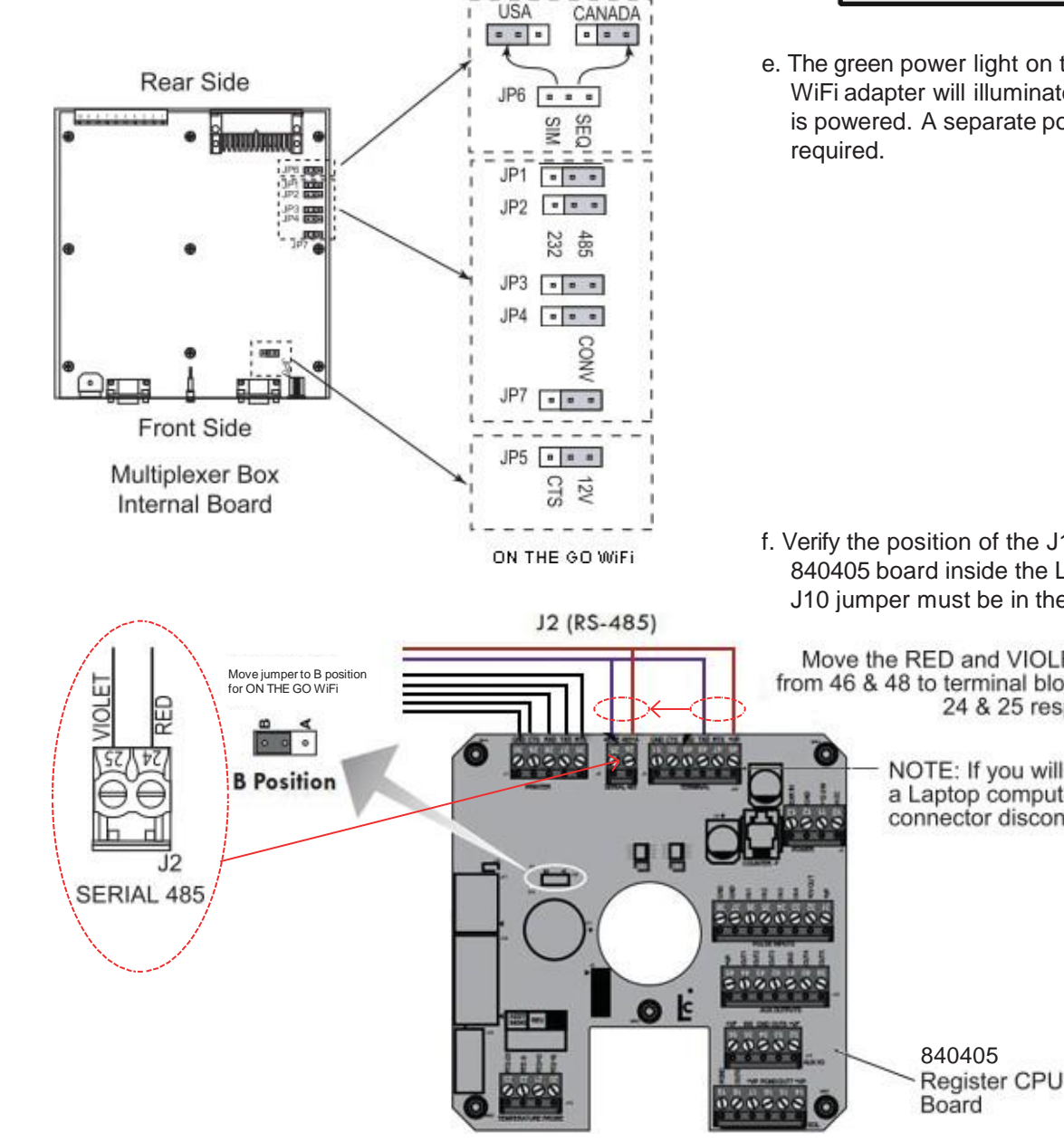

d. Connect the ON THE GO WiFi adapter to the RS-232 LAP PAD female DB-9 connection on the front of the multiplexer box.

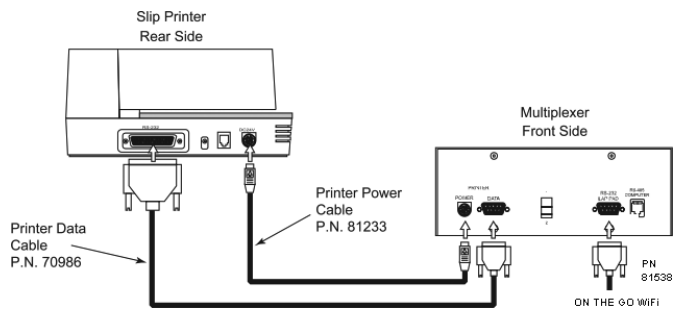

e. The green power light on the ON THE GO WiFi adapter will illuminate when the system is powered. A separate power supply is not

f. Verify the position of the J10 jumper on the 840405 board inside the LCR-II or LCR600. The J10 jumper must be in the B position.

Move the RED and VIOLET cable from 46 & 48 to terminal block J2 on 24 & 25 respectively.

> NOTE: If you will be using LCRHOST on a Laptop computer, leave the J3 block connector disconnected on each board.

## 11. Setting up a Dual Meter System – NEW System.

A dual meter system consists of 2 meters, 2 electronic registers, a multiplexer box and a printer.

- a. Set the Internal Jumpers. Using a 5/64" Allen wrench, remove the 8 black socket head screws and remove the cover of the multiplexer box.
- b. Locate JP5 and move the jumper from the CTS position to the 12V position.
- c. Jumpers JP1, JP2, JP3, JP4 and JP7 should be positioned on the right.
- d. Replace the cover on the multiplexer box.

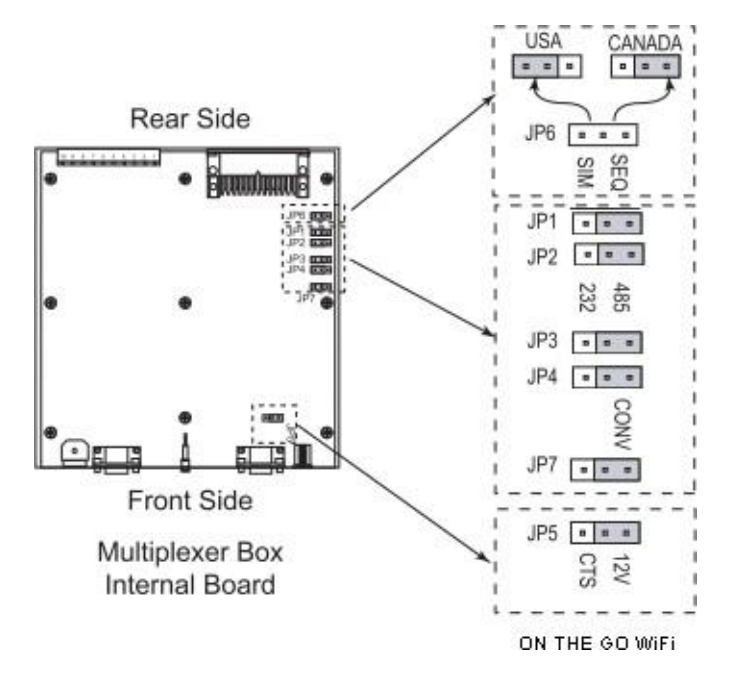

- e. Install the Multiplexer and connect the printer. Install the multiplexer in its final location and make sure it is grounded properly. Next, plug in the data and the power cable into the front side of the multiplexer. Plug the other end of the cables into the back of the printer.
- f.Connect the ON THE GO WiFi adapter to the RS-232 LAP PAD female DB-9 connection on the front of the multiplexer box.

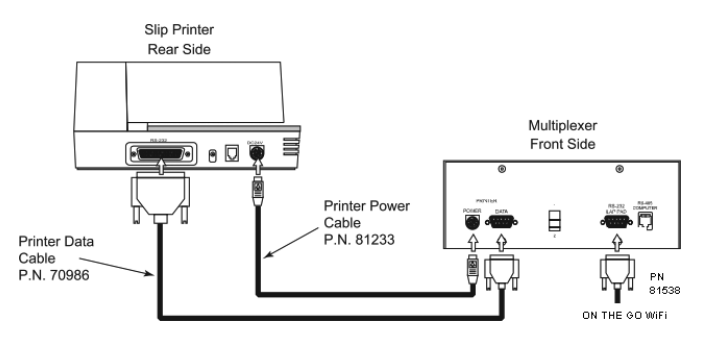

g. The green power light on the ON THE GO WiFi adapter will illuminate when the system is powered. A separate power supply is not required.

### IV. CONNECTING TO A NEW DUAL METER SYSTEM

h. Connect Register Data and Power cables. Run the register's data and power cables through split loom, under the vehicle and connect them to the multiplexer box as shown:

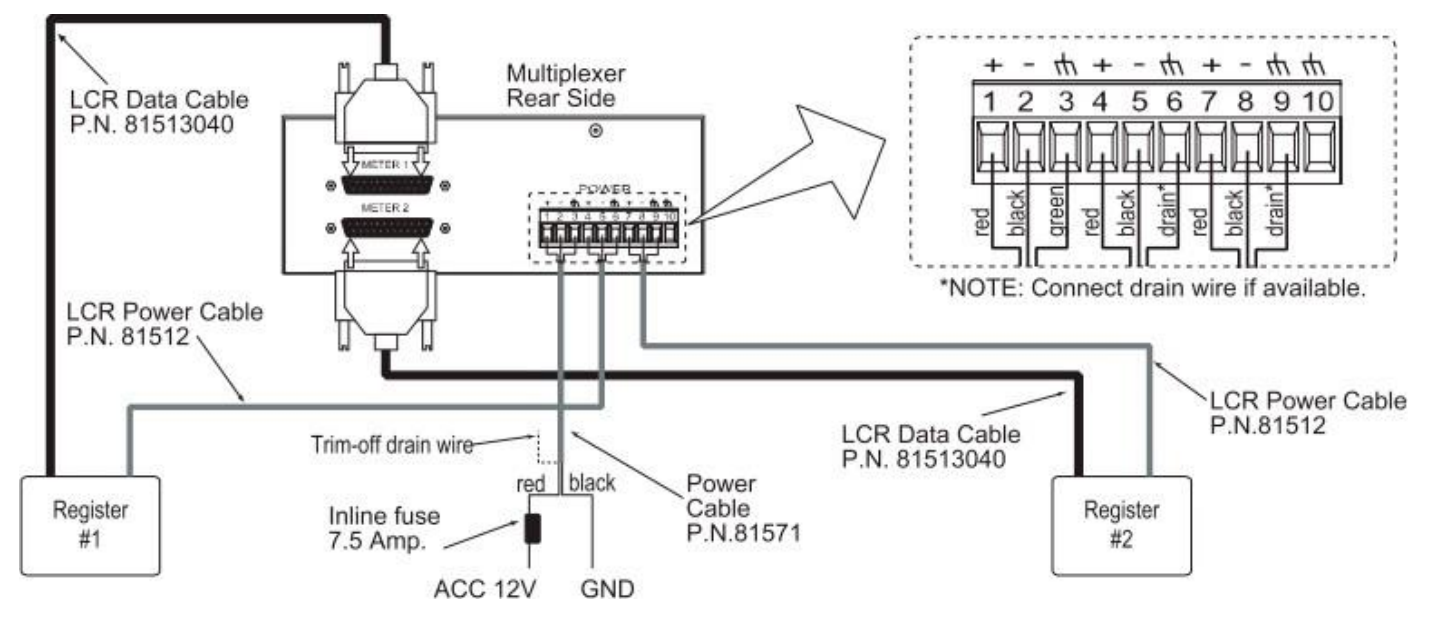

i. Set up the Register's Communication Protocol

NOTE: Make sure the register is powered OFF before moving the jumper or the cables.

In order to communicate with a computer device, the cabling must be modified inside both register heads.

- Remove the RED and VIOLET cable from terminal block J3 and wire them into terminal J2.
- Move the RED wire from pin 46 on terminal block J3 to pin 24 on terminal block J2.
- Move the VIOLET cable from pin 48 on terminal block J3 to pin 25 on terminal block J2.
- Move the J10 jumper to the B (485) position.
- j. The green power light on the ON THE GO WiFi adapter will illuminate when the system is powered. A separate power supply is not required.

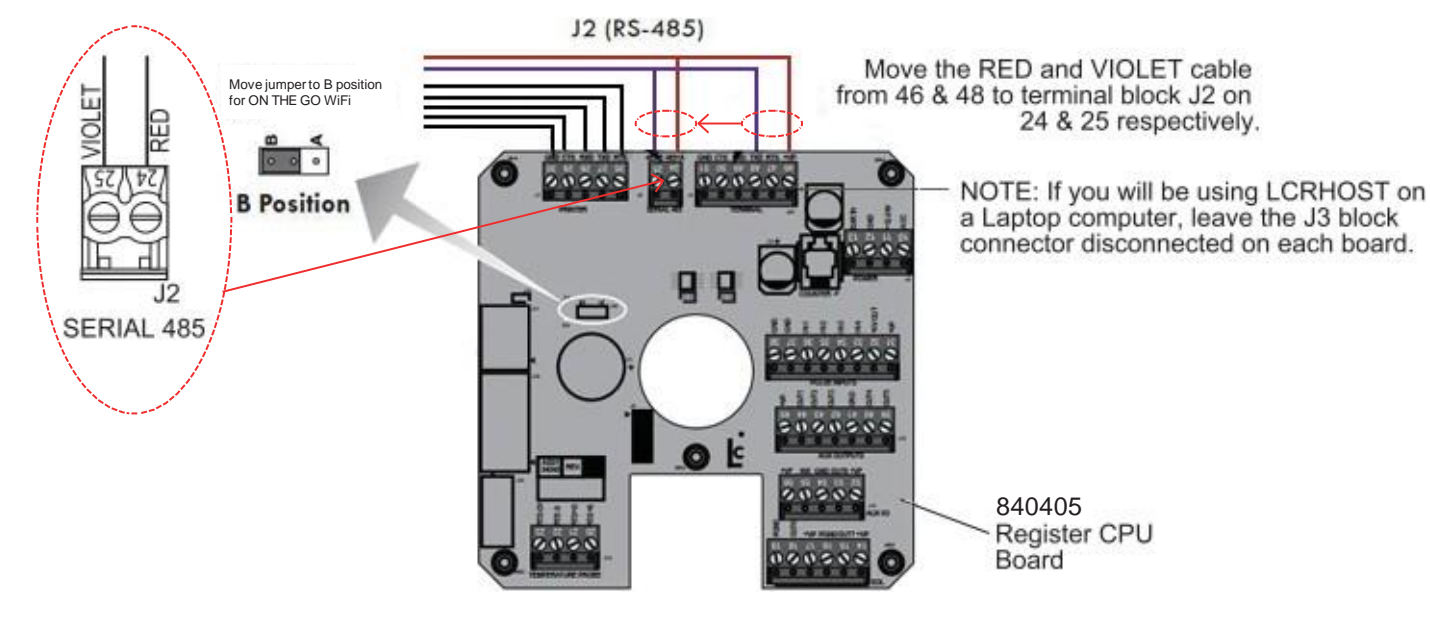

#### 12. Using the ON THE GO<sup>™</sup> WiFi Adapter to Connect to EZ Command or EZ Command Lite

- a. Connect ON THE GO WiFi Adapter to a Lectrocount register using a lap pad adapter or multiplexer box.
- b. Turn power on. The green power light on the ON THE GO WiFi Adapter will illuminate.
- c. Connect to the WiFi adapter via a local PC or tablet.
- d. Open EZ Command or EZ Command Lite on the PC or tablet.
- e. Select the Tools tab at the top of the program window

| WitnessCourt Littermand - Version                                                              | 126                                        |                        | CHILL NO.            |
|------------------------------------------------------------------------------------------------|--------------------------------------------|------------------------|----------------------|
| The Self Tools Hap<br>3 of M A to at<br>Demostra LOR<br>Connect Sector Hap<br>Proc LOR Seals 8 | Const.                                     | EZ                     | ć                    |
| Deputator (1033)-Rooms Ten                                                                     | entities [ First Automa                    |                        |                      |
| Prese ant Delvery General Society I for                                                        | ing Seco   Carloson Inter   Degranma   Sec | uny feint              |                      |
| Pear Tar<br>Postar                                                                             | factor                                     |                        |                      |
| Presed Damage                                                                                  |                                            |                        |                      |
| Subwest                                                                                        | Place Presed                               | Distantion Information |                      |
| dana .                                                                                         | Grans Preset.                              | Tailyment 1 (*)        |                      |
| 140                                                                                            | But Presst                                 | Com                    |                      |
| Salt Marcadust<br>Stalt Seet                                                                   |                                            | Taine (+)              |                      |
| Deliverine<br>And Net                                                                          | Cherry Million                             | Out of Bassie          |                      |
| Max Selemanters                                                                                |                                            |                        |                      |
| Activity 1                                                                                     | (a) Post las (a                            | 6                      |                      |
| And Deput 2                                                                                    | And Pass Taras                             |                        |                      |
| Aur 2 Hou Tagge                                                                                | Aud His Trope                              |                        |                      |
|                                                                                                |                                            | - Read                 | North Tailth         |
| No LCR Connected                                                                               | No Coofigura                               | tion File              | 18 May 2017 19 39:28 |

f. From the Tools drop down menu, select Setup Communication:

| File Edit Tools Help          | - 1                              |                       |           |
|-------------------------------|----------------------------------|-----------------------|-----------|
| Connect to LCI Diegnostic M   | lode Connand I                   |                       | CR Stells |
| Connect To LO Disgnostic L    | soging to MAY                    | anor EZ               |           |
| Find LC Setup Comm            | uncation anch pypert             | Sheet.                |           |
| Auguration POS Satings Pana   | g Transactions   Flack Softwara  |                       |           |
| PresecordDelivery GeneralStee | p System Setza Consider Setza Di | agrontes Secury Takes |           |
|                               |                                  |                       |           |
| Pice - Tex                    |                                  |                       |           |
| Price/Unit                    | Tou/Unit                         |                       |           |
| S Tex                         |                                  |                       |           |
| Preset Delivery               |                                  |                       |           |
|                               |                                  |                       |           |

g. In the Setup Communication window, select IP Config. Enter Local IP Port, Node IP Address, and Node IP Port as follows:

| tup Communication |              |                   | and the second second se | - |
|-------------------|--------------|-------------------|----------------------------------------------------------------------------------------------------|---|
| Retries: 2 ·      |              | Timeout (ms): 100 | 0                                                                                                    |   |
| IP Config         |              | 🙁 Serial Config   |                                                                                                    |   |
| IP Configuration  |              | Senal Configurati | on                                                                                                    |   |
| Local IP Port     | 7050_        | PortName          |                                                                                                    |   |
| Node IP Address   | 192 168      | 0 Tx Enable       |                                                                                                    |   |
| Node IP Port      | 10001        | Baud              |                                                                                                    |   |
|                   |              |                   |                                                                                                    |   |
|                   | Test Connect | lion              |                                                                                                    |   |
|                   | Test Node:   | 1                 |                                                                                                    |   |
|                   |              | Ping              |                                                                                                    |   |
|                   | Cancel       | Save              | Done                                                                                                    |   |

### **SPECIFICATIONS FOR P/N: 81538**

| SECURITY/PROTECTION 256-bit AES Encryption  |  |
|---------------------------------------------|--|
| BAUD RATE                                   |  |
| DATA RATES AVAILABLE 300 bps to 921,600 bps |  |
| THRESHOLD 100 bytes                         |  |
| PROTOCOL TCP<br>LOCAL PORT 10001            |  |
| CONNECTOR(S) Serial: DB9 - DTE (male)       |  |

| ANTENNA           | 4.3 inch WiFi Antenna<br>Omni-directional 'Rubber<br>Duck' Antenna, 2.4 GHz,<br>2.5 dBi, Reverse SMA, 50<br>Ohm, 20W |
|-------------------|----------------------------------------------------------------------------------------------------|
| TEMPERATURE RANGE |                                                                                                    |
| Operating Range   | -40°C to +85°C (-40°F to<br>+185°F)                                                                                  |
| Humidity Range    | 0% to 90% non-<br>condensing                                                                                         |

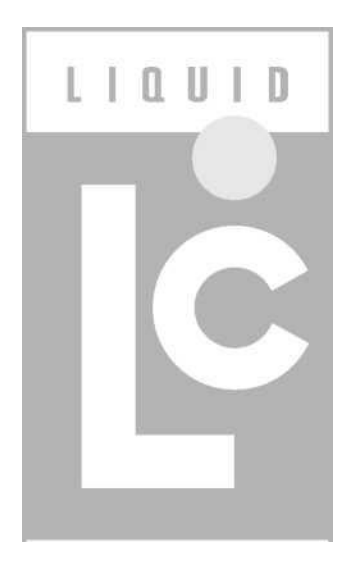

# **LIQUID CONTROLS GROUP**

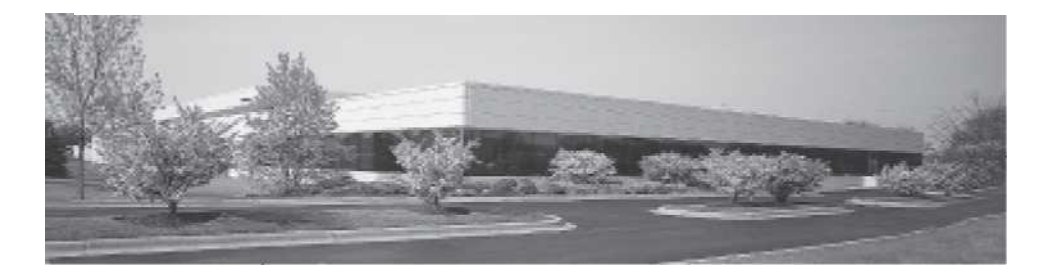

Алматы (7273)495-231 Ангарск (3955)60-70-56 Архангельск (8182)63-90-72 Астрахань (8512)99-46-04 Барнаул (3852)73-04-60 Белгород (4722)40-23-64 Благовещенск (4162)22-76-07 Брянск (4832)59-03-52 Владивосток (423)249-28-31 Владикавказ (8672)28-90-48 Владимир (4922)49-43-18 Волгоград (844)278-03-48 Вологда (8172)26-41-59 Воронеж (473)204-51-73 Екатеринбург (343)384-55-89 Иваново (4932)77-34-06

Ижевск (3412)26-03-58 Иркутск (395)279-98-46 Казань (843)206-01-48 Калининград (4012)72-03-81 Калуга (4842)92-23-67 Кемерово (3842)65-04-62 Киров (8332)68-02-04 Коломна (4966)23-41-49 Кострома (4942)77-07-48 Краснодар (861)203-40-90 Красноярск (391)204-63-61 Курск (4712)77-13-04 Липецк (4742)52-20-81 Магнитогорск (3519)55-03-13

Москва (495)268-04-70 Мурманск (8152)59-64-93 Набережные Челны (8552)20-53-41 Нижний Новгород (831)429-08-12 Новокузнецк (3843)20-46-81 Ноябрьск (3496)41-32-12 Омск (3812)21-46-40 Орел (4862)44-53-42 Оренбург (3532)37-68-04 Пенза (8412)22-31-16 Пермь (342)205-81-47 Петрозаводск (8142)55-98-37 Псков (8112)59-10-37 Ростов-на-Дону (863)308-18-15 Рязань (4912)46-61-64 Самара (846)206-03-16 Санкт-Петербург (812)309-46-40 Саранск (8342)22-96-24 Саратов (845)249-38-78 Севастополь (8692)22-31-93 Симферополь (3652)67-13-56 Смоленск (4812)29-41-54 Сочи (862)225-72-31 Ставрополь (8652)20-65-13 Сургут (3462)77-98-35 Сыктывкар (8212)25-95-17 Тамбов (4752)50-40-97 Тверь (4822)63-31-35 Тольятти (8482)63-91-07 Томск (3822)98-41-53 Тула (4872)33-79-87 Тюмень (3452)66-21-18 Улан-Удэ (3012)59-97-51 Ульяновск (8422)24-23-59 Уфа (347)229-48-12 Хабаровск (4212)92-98-04 Чебоксары (8352)28-53-07 Челябинск (351)202-03-61 Череповец (8202)49-02-64 Чита (3022)38-34-83 Якутск (4112)23-90-97 Ярославль (4852)69-52-93

Россия +7(495)268-04-70

Казахстан +7(7172)727-132

Киргизия +996(312)96-26-47